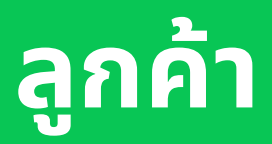

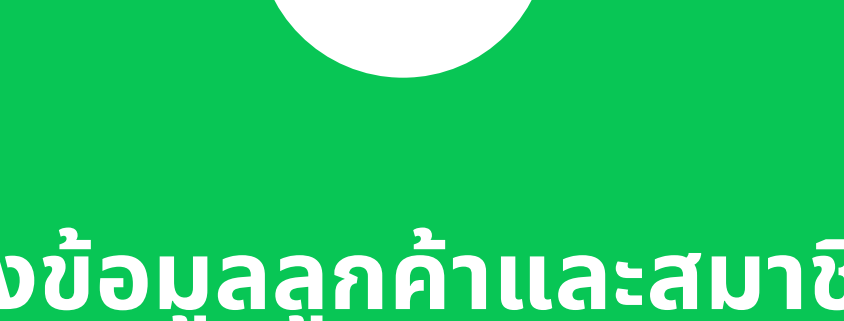

เข้าถึงข้อมูลลูกค้าและสมาชิก ที่ เก็บผ่าน MyCustomer | CRM

# ข้อมูลของลูกค้าในระบบ คือ ข้อมูลการสะสม พอยท์ผ่านระบบสมาชิก MyCustomer | CRM

|                                     | ลูกค้า                                                |                                              |                                      |
|-------------------------------------|-------------------------------------------------------|----------------------------------------------|--------------------------------------|
| จำนวนลูกค้าทั้งหมด                  |                                                       |                                              |                                      |
| ทั้งที่เป็นสมาชิก และยังไม่ได้สมัคร | จำนวนลูกค้า                                           |                                              |                                      |
| สมาชิก                              | 14                                                    |                                              |                                      |
|                                     | () ข้อปฏิเสธความรับพิค.ท่านถือเป็นผู้ควบคุมข้อมูลส่วน | บุคคลสำหรับข้อมูลส่วมบุคคลของสมาชิก และมีหา  | ใช้การค้นหาขั้นสูง                   |
|                                     | () ข้อปฏิเสธความรับผิด: LINE ไม่มีการะหน้าที่ในการสิง | ตามตรวจสอบหรือพิจารณาข้อมูลใดๆ ที่ส่งให้พิเจ | เพื่อตั้งต้นให้รายชื่อลูกค้าแสดงขึ้น |
|                                     | ค้นหาจาก ชื่อไลน์ หรือ หมายเลขโทรศัพท์                | Q 🗵 การค้นหาขึ้นสูง (1)                      | ในระบบตามเงื่อนไขที่กำหนดไว้         |

ระบบสามารถให้พอยท์แก่ลูกค้าผ่านเบอร์โทรศัพท์ได้ แม้ว่ายังไม่ได้สมัครสมาชิก ส่งผลให้ข้อมูลในหน้า ลูกค้าแสดงทั้งข้อมูลสมาชิก และลูกค้าที่ยังไม่ได้สมัครสมาชิก โดยสังเกตได้จาก**ลูกค้าที่ยังไม่ได้สมัคร** สมาชิกจะไม่มีชื่อไลน์

| tolo3 |                |                                        |              |        |      |        |            |
|-------|----------------|----------------------------------------|--------------|--------|------|--------|------------|
|       | หมายสมโกรศัพท์ | ชื่อ-นามสกุล                           | juño 4       | 016 IT | 5iua | 146.01 |            |
| Wie   | +5683          | ระรมมี                                 | 09 u.e. 2013 | п      |      |        | ⊗ ৬্যালাখ  |
| Unc   | +6697          | Test Test                              | 01 a.e. 2013 | 11     |      |        | ⊚ ត្≴នរពីម |
| 00    | +6697          | Unc The first of her name Member of R_ | 05 n.n. 1991 | 32     |      |        | © ดูมะเก็จ |
| (3a)  | +6686          | Bank Songpon                           | 22 u.n. 1990 | 33     |      |        | @ តុងហើម   |
| ***   | +6697          | Mip 5                                  | 11 u.e. 1990 | 34     |      |        | ⊚ ត្≴លើម   |
| Bel   | +5684          | Bob Bob                                | 12 m.u. 1988 | 35     |      |        | @ តូងហើម   |
| Pai   | -5698          | Pui Ratthi                             | OS 8.A. 1982 | 41     |      |        | ⊗ ត្≴ដារីខ |
|       | +5665          |                                        |              |        |      |        | ⊚ ត្‱ដារ   |
|       | +6667          |                                        |              |        |      |        | ⊗ ត្ដដោម   |
|       | +6687          |                                        |              |        |      |        | ⊚ ត្‱ដា    |
|       | +6687          |                                        |              |        |      |        | ⊗ ត្ដណាឹង  |
|       | +6687          |                                        |              |        |      |        | ⊗ ลุธะก็จ  |
|       | +5687          |                                        |              |        |      |        | ⊚ ត្‱ដា    |

<mark>ลูกค้าที่ยังไม่ได้สมัครสมาชิก</mark> มาจากการเพิ่มพอยท์ผ่านเบอร์โทรศัพท์ 5 วิธี (ข้อมูลเพิ่มเติมให้หัวข้อ พอยท์) สามารถสะสมพอยท์ได้ตามปกติ แต่ไม่สามารถเข้าถึงหน้าสมาชิก, ทำการแลกพอยท์ และใช้สิทธิ ประโยชน์ต่างๆ ได้

<mark>สมาชิก</mark> คือ ลูกค้าที่ได้ลงทะเบียนใช้งานระบบสะสมพอยท์ผ่าน MyCustomer | CRM แล้ว โดยจะแสดง ข้อมูลตามที่สมาชิกได้ลงทะเบียน หรือปรับเปลี่ยนเองภายหลังในหน้าสมาชิก ทั้งนี้ร้านค้ามีสิทธิ์ในการเข้าถึง ข้อมูลและแก้ไขข้อมูลของสมาชิกได้ ข้อมูลลูกค้า และการจัดการข้อมูล

| ข้อมูลที่แสดงในระบบหลังบ้าน                                                                                                    | ข้อมูลที่ได้จาก<br><b>การสมัคร</b><br>สมาชิก | ข้อมูลที่ <b>แอดมิน</b><br>สามารถแก้ไขได้                | ข้อมูลที่ <b>สมาชิก</b><br>สามารถแก้ไขได้                                | ู้<br>ผ่าน 'เพิ่มข้อมูล<br>ลูกค้าแบบหลาย |
|----------------------------------------------------------------------------------------------------|----------------------------------------------|----------------------------------------------------------|--------------------------------------------------------------------------|------------------------------------------|
| <ul> <li>เปอรเทรคพท<br/>เบอร์ที่สมาชิกกรอก, พนักงานเพิ่มพอยท์แบบใช้เบอร์โกร<br/>และแอดมินอัปโหลดเข้าระบบ โดยไม่เกี่ยวข้องกับเบอร์โกร<br/>สื่อครั้งคนไร้ยังเรื่อมีโอร์ (ปนตามการ)</li> </ul> | $\checkmark$                                 | $\checkmark$                                             | $\checkmark$                                                             | ~                                        |
| <ul> <li>ชื่อโลน์</li> <li>ชื่อที่แสดงในหน้าแชกไลน์ ในระบบหลังบ้านจะเปลี่ยนแปลง<br/>ไปตามชื่อไลน์ที่สมาชิกเปลี่ยน</li> </ul>                                                                | ~                                            | -                                                        | -                                                                        | -                                        |
| • ชื่อ – นามสกุล                                                                                                    | ~                                            | ~                                                        | ~                                                                        | ~                                        |
| • วันเกิด                                                                                                    | ~                                            | ~                                                        | -                                                                        | ~                                        |
| <ul> <li>อายุ</li> <li>คำนวณจากวันเกิดในระบบ</li> </ul>                                                                                                    | >                                            | ~                                                        | -                                                                        | ~                                        |
| • อีเมล                                                                                                    | ~                                            | -                                                        | ~                                                                        | ~                                        |
| • เพศ                                                                                                    | ~                                            | -                                                        | ~                                                                        | ~                                        |
| <ul> <li>จังหวัด<br/>มาจากข้อมูลที่อยู่ของสมาชิก (ไม่เกี่ยวข้องกับข้อมูลที่<br/>สมาชิกปรับเปลี่ยนตอนจัดส่งรางวัล)</li> </ul>                                                                | ~                                            | -                                                        | ~                                                                        | -                                        |
| • ระดับสมาชิก                                                                                                    | เป็นไปตามการคำ                               | านวณพอยท์สะสมที่เกิด<br>พอยท์เพื่อให้ระบบค               | ฉขึ้นจริงของลูกค้า หรือ<br>กำนวณตามเงื่อนไข                              | อการนำเข้าข้อมูล                         |
| • แท็ก                                                                                                    | ~                                            | $\checkmark$                                             | ถูกแกเขเดเฉพาะ<br><b>ข้อมูลส่วนตัว</b><br>ที่ถูกติดแท็กไว้ในคำ<br>ตอม    | -                                        |
| • สาขา                                                                                                    | ~                                            | -                                                        | -                                                                        | ~                                        |
| • พอยท์ปัจจุบัน                                                                                                    | เมื่อตั้งค่าเปิดใช้<br>งานพอยท์ต้อนรับ       | ~                                                        | เป็นไปตามการใช้<br>งานจริง                                               | ~                                        |
| • พอยท์สะสม                                                                                                    | จำนวนพอยท์ที่ถูกคำ<br>สม <sup>ะ</sup>        | นวณตามช่วงเวลาที่กำหน<br>าชิกออก จะ <u>ไม่ส่งผลกับพล</u> | ดในระบบ ในกรณีที่แอดมิ<br><u>อยท์สะสม</u> ที่ใช้ระบุระดับสม <sup>.</sup> | นมีการลบพอยท์ของ<br>าชิก                 |
| <ul> <li>การใช้งาน / ใช้งานล่าสุด</li> </ul>                                                                                                    | ຈຳເ                                          | นวนครั้งที่สมาชิก <u>ได้รับพอ</u>                        | <u>ยท์</u> เป็นไปตามการใช้งานจ                                           | วริง                                     |
| • สถานะ                                                                                                    | สม                                           | แอดมินสามารถเลือกระงั<br>เกชิกจะถูกตัดออกจากระเ          | ับการใช้งานบัญชีนั้นๆ ได้<br>มบ เมื่อไม่มีการใช้งานเกิน                  | 2 ปี                                     |
| <ul> <li>วันที่สมัคร (วันที่ข้อมูลถูกนำเข้าระบบ)</li> </ul>                                                                                                    | $\checkmark$                                 | -                                                        | -                                                                        | $\checkmark$                             |

## วิธีเลือกรายละเอียดในรายงาน

|                                                                              |                                                                |                                        | ส่งออกข้อมูลเป็นไฟล์         |             |
|------------------------------------------------------------------------------|----------------------------------------------------------------|----------------------------------------|------------------------------|-------------|
|                                                                              |                                                                |                                        | โปรดเลือกอย่างน่อย 1 ตัวกรอง |             |
| ้ค้า                                                                         | ส่งออกเป็นไฟล์ 🥻                                               | มข้อมูลลูกค้าแบบหลายรายการ             | รวงเวลา                      | ถึง         |
|                                                                              | CSV                                                            |                                        | dd/mm/yyyy                   | dd/mm/yyyy  |
| านวนลูกก้า                                                                   | Excel                                                          |                                        |                              |             |
| 0,125                                                                        |                                                                |                                        | ช่วงอายุ                     |             |
|                                                                              |                                                                |                                        | เลือกช่วงอายุ                | ~           |
| ท่านถือเป็นผู้ควบคุมข้อมูลส่วนบุคคลสำหรับข้อมูลส่วนบุคคลของสมาชิก และมีหน้า  | ที่รับผิดชอบในการปฏิบัติตามกฎหมายที่ใช้บังคับ รวมถึงกฎหมายคุ้  | มครองข้อมูลส่วนบุคคล                   |                              |             |
| LINE ไม่มีภาระหน้าที่ในการติดตามตรวจสอบหรือพิจารณาข้อมูลใดๆ ที่ส่งให้ฟีเจอร่ | นี้ และจะไม่รับผิดชอบต่อความเสียหายหรือความสูญเสียใดๆ เกี่ยว   | กับข้อมูลดังกล่าว                      | LYNN                         |             |
| มหาจาก ชื่อไลน์ หรือ หมายเลชโทรศัพท์ Q 🗾 📴 การคันห                           | าขั้นสูง                                                       |                                        | ซาย 🗌 หญิง 🗌 อื่นห           | n           |
| เยการ                                                                        |                                                                | แสดงสูงสุด: 25 $ \lor                $ | เดือนเกิด                    |             |
| วไลน์ หมายเลขโทรศัพท์ ชื่อ-นามสกุล วันเกิด                                   | 1↓ อายุ1↓ อีเมล เ                                              | พศ จังหวัด ระดับสมา                    | เลือกเดือนเกิด               | ~           |
|                                                                              |                                                                |                                        | แท็ก                         |             |
|                                                                              |                                                                |                                        | เลือกแท็ก                    | ×           |
|                                                                              | · · · · · · · · · · · · · · · · · · ·                          |                                        | ສານາ                         |             |
|                                                                              | * *                                                            |                                        | เลือกสาขา                    | ~           |
| เพื่อดูรายชื่อลูกค้า                                                         | จันหาจาก ชื่อไลน์ หรือ หมายเลขโทรศัพท์<br>หรือ การค้นหาขั้นสูง |                                        |                              |             |
|                                                                              |                                                                |                                        | การใช้งาน                    |             |
|                                                                              |                                                                |                                        | การใช้งาน                    |             |
|                                                                              |                                                                |                                        | เสอกการเองาน                 | ส่งอออเป็นไ |
|                                                                              |                                                                |                                        |                              | abooniour   |

้เลือกรายละเอียดข้อมูลที่ต้องการเป็นรายงานได้ที่ปุ่ม "ส่งออกเป็นไฟล์" เลือกได้ทั้งรูปแบบ CSV และ Excel จากนั้น เลือกอย่างน้อย 1 ตัวกรอง และกดส่งออกเป็นไฟล์

## ข้อแนะนำ

- หากข้อมูลส่วนมากเป็นภาษาไทย กรุณาเลือกรูปแบบ Excel
- การเลือกช่วงเวลาที่ต้องการ จะต้องเลือกทั้ง 2 ตัวเลือก "ตั้งแต่" และ "ถึง" ให้ครบ
- หากข้อมูลเกิน 30,000 รายการ จะไม่สามารถดาวน์โหลดได้ กรุณาเพิ่มตัวกรองเพื่อลดจำนวนรายการ
- ข้อมูลชื่อในไลน์จะไม่ปรากฏในไฟล์รายงาน

| (                                                            | D 🥂                                                                                | 0                                                                  |                                    |   |
|--------------------------------------------------------------|------------------------------------------------------------------------------------|--------------------------------------------------------------------|------------------------------------|---|
| กำลังสร้า<br>20240701<br>RC_Custo<br>ดาวน์โหลด<br>พร้อมสำหร่ | งไฟล์<br>_105705_MyS<br>mer-report.cs<br>ไฟล์ได้ที่ศูนย์กา<br>เปการดาวน์โหล        | hop CRM<br>w คุณจะสาม<br>เรแจ้งเตือนเ<br>เด                        | มารถ<br>มื่อไฟล์                   | × |
| การแจ้งเ                                                     | ถือน                                                                               |                                                                    | ١                                  | Ō |
| • Ę.)                                                        | ไฟล์ลูกค้าของศ<br>"20240701_10<br>RC_Custome<br>ดาวน์โหลด<br>น้อยกว่า 1 นาทีที่ผ่า | <b>กุณพร้อมแล้</b><br>05629_MyS<br>r-report.cs <sup>เ</sup><br>เมท | ้ว<br>Shop CRM<br>√″ กดที่นี่เพื่อ |   |

## วิธีดาวน์โหลดรายงาน

- หลังจากกด "ส่งออกเป็นไฟล์" จะมีข้อความ แจ้งเตือน "กำลังสร้างไฟล์"
- กดที่ไอคอน ก้ อีกครั้งเพื่อดาวน์โหลดไฟล์
  ไฟล์จะถูกจัดเกบตามที่ลูกค้าตั้งค่าอุปกรณ์

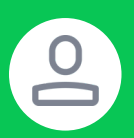

# การเพิ่มข้อมูลลูกค้าแบบหลายรายการ

|    | CAPlus Reads to the                                                                      | Unc The first of her na                                                                                | ₽ | ເพิ່ມข้อมูลลู                          | ุกค้าแบบเ | หลายรายการ |
|----|------------------------------------------------------------------------------------------|----------------------------------------------------------------------------------------------------|---|----------------------------------------|-----------|------------|
| eľ | ลูกค้า                                                                                   | Ingenerate compropriete     fogenerate compropriete     fogenerate compropriete     setu               |   |                                        |           |            |
|    | ti di discorra ∧<br>trag<br>architelerat<br>Arcontecta<br>di discorra ∧<br>di discorra ∧ | water                                                                                                  |   | woolinese<br>Later                     |           |            |
|    | 0 sonight<br>0 detruits                                                                  | <mark>Segastrogenese</mark><br>Engelsegenese de un d'année d'anne<br>En<br>Trais The State at the same |   | visity<br>Particle (Thad)/Other<br>1.1 | 2.00      |            |
|    |                                                                                          |                                                                                                    | _ | ~                                      | _         |            |

# เข้าไปที่ **ลูกค้า** คลิกปุ่ม **เพิ่มข้อมูลลูกค้าแบบหลาย** รายการ

|                                                                      | ายในการของกามสาวอิตอาหรือพิจารณาขอมู่ควิษา หม                                                                            | ระได้เพิ่มของไม่ และขอไม่กับผิดของเพื่อความเสียหายา                                                       | เรือความสูญเสียโคๆ เวียวกับรัธมูลคังกล่าว<br>                                                                                   |
|----------------------------------------------------------------------|----------------------------------------------------------------------------------------------------|----------------------------------------------------------------------------------------------------|----------------------------------------------------------------------------------------------------|
| ยิ้มตอนที่ 1<br>การน์วิทยงแบบสอร์ม และระบุรัชมูล<br>หมาชิกได้ครบอ้วน | ยิ้มตอนที่ 2<br>เพิ่มข้อมูลสมาชิกของคุณในไฟล์ที่<br>ดารนี้โหลด โดยจะต้องระบุรี่อนูลให้ครง<br>ดามๆปนรรณะระดุอันน์ที่กำหนด | ขึ้นตอนที่ 3<br>อับโทลฟไฟล์ที่รรบุรีอมูลเรียบร้อยแล้ว<br>รองรับไฟล์ Ecoel (Jacu) ขนาฟไฟล์ไม่เป็น<br>รว MB | ชั้นตอนที่ 4<br>คุณสามารถครามสอบรัชมูลสมเทริกที่ยัง<br>โพลดสำเร็จได้ที่หน้าสมาชิก โดยการคับก<br>จากข่องการคับสา หรือ ได้คัวกรอง |
| e analasiationeta                                                    | Q menenneneen                                                                                                    |                                                                                                    | toniciaerin y                                                                                                    |
| สาขาเข็นหรัดเวิล_001                                                 | ×                                                                                                    |                                                                                                    |                                                                                                    |
| latá •                                                               |                                                                                                    |                                                                                                    |                                                                                                    |
|                                                                      | in and                                                                                                    | ม้ที่พัฒนิกระ 1                                                                                           |                                                                                                    |
|                                                                      | หรือ คลิก                                                                                                    | เพื่ออังโพลด                                                                                              |                                                                                                    |
|                                                                      |                                                                                                    |                                                                                                    |                                                                                                    |

- 1. ดาวน์โหลดแบบฟอร์ม (ชื่อไฟล์ member-template)
- สามารถกรอกข้อมูลได้สูงสุด 5,000 รายการ โดยต้องระบุข้อมูลให้ ตรงตามรูปแบบและคอลัมน์ที่กำหนดเท่านั้น ได้แก่
  - 1. เบอร์โทรศัพท์\*
  - 2.ชื่อ นามสกุล\*
  - 3.จำนวนพอยท์\*
  - 4. พอยท์สะสม
  - 5. เพศ
  - 6.วันเกิด
  - 7.อีเมล
    - \*จำเป็นต้องกรอก
- 3. เลือกสาขา และอัปโหลดไฟล์เข้าสู่ระบบ

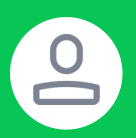

|   | A               | В      | С       | D          | E         | F   | G          | н         | I          |   |
|---|-----------------|--------|---------|------------|-----------|-----|------------|-----------|------------|---|
| 1 | หมายเลขโทรศัพท์ | ชื่อ   | นามสกุล | จำนวนพอยท์ | พอยท์สะสม | เพศ | วันเทิด    | อีเมล     |            |   |
| 2 | 081111111       | สมชาย  | ใจดี    | 70         | 70        | м   | 31/12/1990 | somchai01 | @gmail.con | n |
| 3 | 081111112       | สมหญิง | ใจดี    | 0          | 0         | 0   | 18/01/1997 | somying@g | gmail.com  |   |
| 4 |                 |        |         |            |           |     |            |           |            |   |
| 5 |                 |        |         |            |           |     |            |           |            |   |
| 6 |                 |        |         |            |           |     |            |           |            |   |
| 7 |                 |        |         |            |           |     |            |           |            |   |
| 8 |                 |        |         |            |           |     |            |           |            |   |

# กรอกข้อมูลตามรูปแบบที่กำหนด

ระบุหมายเลขโทรศัพท์ ชื่อ นามสกุล และจำนวนพอยท์ (จำเป็น)

- ใส่เครื่องหมาย ' ด้านหน้าเลข 0 เพื่อให้แสดงผลในตาราง
- ชื่อ และ นามสกุลต้องกรอกตามช่องที่ตารางกำหนด
- 1.ระบุหมายเลขโทรศัพท์ให้ครบ 10 หลัก เช่น 0832529250
- 2.พอยท์สะสม
  - เพื่อใช้ในการคำนวณระดับลูกค้า
  - ต้องระบุเป็นจำนวนเต็มเท่านั้น
  - จำนวนติดลบจะถูกปรับค่าเป็น 0 โดยอัตโนมัติ

3.เพศ

- F หรือ f = เพศหญิง
- M หรือ m = เพศชาย
- o, -, หรือ เว้นว่าง = อื่นๆ
- 4.อีเมล
  - หากไม่ต้องการระบุอีเมลให้เว้นว่างไว้
- 5.วันเกิดเป็นรูปแบบ วัน/เดือน/ปี ค.ศ เช่น 08/12/1987
  - โดยสมาชิกต้องมีอายุ<u>ไม่ต่ำกว่า 11 ป</u>ี

# **ฟีเจอร์นี้เป็นไปเพื่อวัตถุประสงค์ในการเพิ่มข้อมูลลูกค้าเข้าระบบครั้งแรก** หากต้องการเพิ่มข้อมูล หรือ แก้ไขข้อมูล ให้ทำผ่าน 'ดู & แก้ไข' ที่ท้ายรายการของลูกค้าแบบรายบุคคล

| ซื่อไลน์      |                 | พอยท์ปัจจุบัน | พอยท์สะสม | การใช้งาน | ใช้งานล่าสุด †ป        | สถาน:          | วันที่สมัคร †ุ↓    |            |
|---------------|-----------------|---------------|-----------|-----------|------------------------|----------------|--------------------|------------|
| <b>@</b> UNC≯ | ່ານກະັລເວີລ_001 | 1,176         | 1,231     | 4         | ไม่กี่ชั่วโมงที่ผ่านมา | เปิดใช้งานอยู่ | 19 ม.ค. 2024 08:40 | ⊚ ดู&แก้ไข |

**ในกรณีที่อัปโหลดและกดยืนยันสำเร็จแล้ว แต่ไม่พบข้อมูลลูกค้าในระบบ** ให้ตรวจสอบใน 'การแจ้งเตือน' อีกครั้ง และตรวจสอบรายการในไฟล์ว่า**ไม่มีเบอร์โทรซ้ำ**กับที่เคยอัปโหลดลงในระบบแล้ว หรือกรอกข้อมูลไม่ ตรงตามรูปแบบที่ระบบกำหนด

|                                                                                                    |                                                                                                    |                                                                                                    |                                                                                                    | <ol> <li></li></ol>                                                                                                    |
|----------------------------------------------------------------------------------------------------|----------------------------------------------------------------------------------------------------|----------------------------------------------------------------------------------------------------|----------------------------------------------------------------------------------------------------|----------------------------------------------------------------------------------------------------|
| ເพิ່มข้อมูลสมาชิกแบบชุด<br>④ ຈັດເຫຼັດຣອການກັບລີດ ກ່ານຄືດປິນຜູ້ການຫຼຸມ<br>④ ຈັດເຫຼັດຣອການກັບລີດ LINE ໃຫ້ມີການຫນ້າງ | ข้อมูลส่วนบุคคลสำหรับข้อมูกส่วนบุคคลของสมาชิก<br>สีโมการติดตามกรรงสอบหรือพืชกรณาข้อมูลโคๆ ที่เ                                                    | และมีหน้าที่รับมีดของในการปฏิบัติตามกฎหมายที่<br>ได้ให้ดิงอร์นี้ และจะไม่รับมีดของก่อความเสียหาย            | 🛓 ດາວບໍ່ໂກລດສບບຟອຣ໌ນ<br>ໃຈ້ບໍ່ທັບ ງາມເດີຍດຽາມາຍຄູ່ມາຈະອ້ອມູດກ່ານບຸທຸດລ<br>ເວືອດງາມສູດູເລັຍໃຫງ ເກີຍາກັບອ້ອມູດລ້າວກ່າວ                                | <ul> <li>ອີສ</li> <li>ອີສ</li> <li>ບໍ່າາບ້ານ້ອມູລລູກຄ້າໄມ່ສໍາເຮົຈ</li> <li>member-template.xlsx</li> <li>ປຣະມາດ 2 ชັ່ງໂມຈ໌ທີ່ຜ່ານມາ</li> </ul>                                                                                                    |
| อั้นดอนที่ 1<br>การมีเหละแบบฟอร์ม และระบุข้อมูล<br>สมาชิกได้ครบถ้วม                                               | ยั้นดอนที่ 2<br>เห็นรัญเลยมาชิกของคุณไปไฟด์ที่<br>ความโหลด โดยจะต้องระบุรัชมูลได้ทรง<br>ศามรูปแบบแลรดอมัณท์ที่กำหนด<br>() เรื่อนไขการนำเจ้ารัชมูล | ขั้นดอนที่ 3<br>อังโรงคโหล์ที่ระบุร์อมูลเรียบร์อยแล้ว<br>รองวันให้ค่ Excel (วล่ะง) ขนาดโหลิไม่เกิน<br>10 MB | ชั้นตอนที่ 4<br>คุณหามารถกาวจสอบร้อมูลสมาชิกที่อีป<br>โหลดสำเร็จให้ที่หน้าสมาชิก โลยการคั้งหา<br>จากข่อหารคั้นสา หรือ ใช้ตัวกรอง<br>ไปที่หน้าสมาชิก | <ul> <li>24 ปายใหว้อมูลลูกค้าไม่สำเร็จ<br/>member-template xlisx<br/>tunifiérium</li> <li>24 เริ่มปายใหว้อมูลลูกค้า<br/>member-template.alisx<br/>tunifiérium</li> </ul>                                                                                                    |
| อับโหลดไฟล์<br>สาราง<br>Lazada_Online03<br>ไฟล์ *<br>เอะรับไฟล์ Excet (Jaka) ขนาดไฟล์ไม่มีใน 10<br>มีนยัน ยามลัก  | <                                                                                                    |                                                                                                    | ÷                                                                                                    | <ul> <li>Su uhiðhögugannhluðhög<br/>member-templatexisx<br/>svihliðhum</li> <li>Su tsulniðhögugannh<br/>member-templatexisx<br/>svihliðhum</li> <li>Su uhiðhögugannhluðhögannh<br/>member-templatexisx<br/>svihliðhum</li> <li>Su tsulniðhögugannh<br/>member-templatexisx<br/>svihliðhum</li> <li>Su tsulniðhögugannh<br/>member-templatexisx<br/>svihliðhum</li> <li>So oprinfúslunshu witi nänohunäv<br/>G<br/>G<br/>G<br/>G<br/>G<br/>G<br/>G<br/>G<br/>G<br/>G<br/>G<br/>G<br/>G<br/>G<br/>G<br/>G<br/>G<br/>G<br/>G</li></ul> |

# **การแก้ไขข้อมูลลูกค้าทำได้แบบรายบุคคล** โดยกดที่ 'ดู & แก้ไข' ที่ท้ายรายการของลูกค้า

| Jidu                                                                |                   | พอยท์ปัจจุบัน | พอยท์สะสม | การใช้งาน | ใช้งานล่าสุด 輝                                                                                                    | สถานะ          | วันที่สมัคร 輝      |            |
|---------------------------------------------------------------------|-------------------|---------------|-----------|-----------|----------------------------------------------------------------------------------------------------|----------------|--------------------|------------|
| UNCシ                                                                | นทรัลเวิล_001     | 1,176         | 1,231     | 4         | ไม่กี่ชั่วโมงที่ผ่านมา                                                                                                    | เปิดใช้งานอยู่ | 19 ม.ค. 2024 08:40 | ⊚ คู&แก้ไข |
| าไขข้อมูล                                                           | ส่วนบุคคล         |               |           |           |                                                                                                    |                |                    |            |
| ข้อมูลส่วน<br><sub>สื่อ</sub> •<br><sub>Unc</sub>                   | มบุคคล            |               |           |           | นามสกุล •<br>Member of Read                                                                                                    | ytoWear        |                    |            |
| หมายเลขโทร<br>+66 ∨                                                 | йжń•<br>971519366 |               |           |           | วันเกิด •<br>05/10/1991                                                                                                    |                |                    | 0          |
|                                                                     |                   |               |           |           |                                                                                                    |                |                    |            |
| <b>ที่อยู่ในกา</b><br>ประเทศ                                        | รจัดส่งของ        |               |           |           | พื่อยู่                                                                                                    |                |                    |            |
| ที่อยู่ในกา<br>ประเทศ<br>โทย                                        | รจัดส่งของ        |               |           | 0         | <b>หื่อยู่</b><br>ที่อยู่                                                                                                    |                |                    |            |
| ที่อยู่ในกา<br>ประเทศ<br>โทย<br>จังหวัด                             | รจัดส่งของ        |               |           | 0 \       | พื่อยู่<br>ที่อยู่<br>อำเภอ/เขต                                                                                                |                |                    |            |
| ที่อยู่ในกา<br>ประเทศ<br>โทย<br>จังหวัด                             | รงัดส่งของ        |               |           | 0         | พื่อยู่<br>ที่อยู่<br>อำเภอ/เซค                                                                                                |                |                    | ~          |
| ที่อยู่ในกา<br>ประเทศ<br>โทย<br>จังหวัด<br>จังหวัด<br>คำบอ/แขวง     | รจัดส่งของ        |               |           | 0         | พื่อยู่<br>ที่อยู่<br>อำเภอ/เขต<br>อำเภอ/เขต<br>รพัสไปรษณีย์                                                                   |                |                    | ×.         |
| ที่อยู่ในกา<br>ประเทศ<br>โทย<br>จังหวัด<br>ด้าบล/แขวง<br>ด้าบล/แขวง | รงัดส่งของ        |               |           | •         | <ul> <li>พื่อยู่</li> <li>ที่อยู่</li> <li>อำเภอ/เขต</li> <li>อำเภอ/เขต</li> <li>รหัสไปรษณีย์</li> <li>รหัสไปรษณีย์</li> </ul> |                |                    | ×          |
| ที่อยู่ในกา<br>ประเทศ<br>โทย<br>จังหวัด<br>ด้าบล/แขวง<br>หมายเหตุ   | รงัดส่งของ        |               |           | 0         | <ul> <li>พื่อยู่</li> <li>ที่อยู่</li> <li>อำเภอ/เขต</li> <li>อำเภอ/เขต</li> <li>รหัสโปรษณีย์</li> <li>รหัสโปรษณีย์</li> </ul> |                |                    | ×          |

ข้อมูลที่ได้รับการแก้ไขโดยแอดมินจะถูกนำไปแสดงใน หน้าของสมาชิกด้วย โปรดหลีกเลี่ยงการแก้ไขข้อมูลโดย ไม่ได้ถูกร้องขอจากสมาชิก เฉพาะข้อมูลส่วน 'วันเกิด' เท่านั้นที่สมาชิกไม่สามารถแก้ไขเองได้

ข้อมูล 'ที่อยู่' ที่แอดมินร้านค้าสามารถแก้ไขได้เป็นส่วน ของ 'ที่อยู่ในการจัดส่ง' ซึ่งสมาชิกสามารถปรับเปลี่ยนได้ เองเมื่อมีการแลกของรางวัลประเภท 'จัดส่ง'

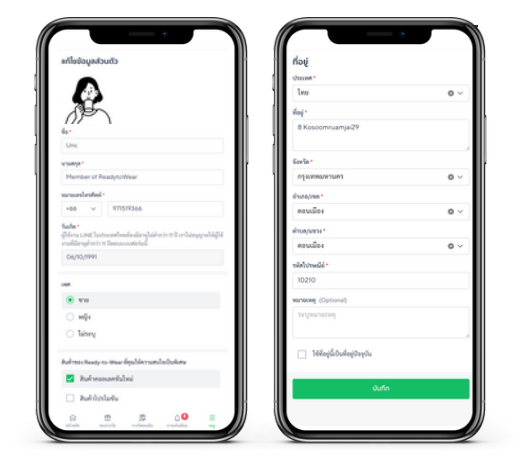

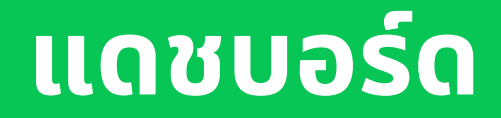

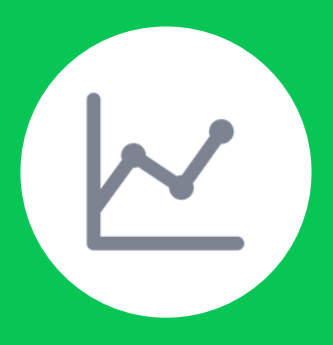

การแสดงข้อมูลภาพรวมของ สมาชิก และข้อมูลพอยท์

# ข้อมูลในหน้าแดชบอร์ดแสดงภาพรวมกิจกรรม ที่เกิดขึ้นระบบ MyCustomer | CRM

|     | САН         | -      | uuunio                |           |                 |                           |    |
|-----|-------------|--------|-----------------------|-----------|-----------------|---------------------------|----|
| 2   | เดชบ        | อร์ด   | warde director dans   | 124 00 00 |                 | secondectedentish.c.<br>O | I  |
|     |             |        | Infense O             |           |                 | novidevelait-0            | 1  |
|     | a all plus  |        |                       |           |                 | 3                         |    |
| - 1 | li Ingendes |        | autoriu ()            | S Parties |                 |                           | -1 |
|     | B renard    | -      | ACREASES D            | 2 Martin  |                 | Provenities -             |    |
|     | 5 Carried   |        |                       |           |                 | 3/5                       |    |
|     | D rule      |        |                       |           |                 |                           |    |
|     | a if simory |        |                       | -         | AA 2023-6A 2023 | v en andadala.00 x        |    |
|     | P European  | lest 1 | a dalaka ku wata      |           |                 |                           | н  |
|     | D formula   |        | for a summer size and |           |                 |                           |    |
|     | H dautets   |        | auto.                 |           | < 0000000 3     | - Peoperte                | ~  |
|     | 0 detest    |        |                       |           |                 |                           | 1  |

1.เข้าไปที่ **แดชบอร์ด** 

#### จำนวนสมาชิก

เป็นจำนวนของลูกค้าที่สมัครสมาชิกแล้ว เท่านั้น (ไม่รวมลูกค้าที่ได้รับพอยท์ผ่านเบอร์ โทรศัพท์ และถูกนำเข้าข้อมูล)

- สมาชิกใหม่
   ลูกค้าที่สมัครสมาชิก แต่ไม่มีประวัติการ
   สะสมพอยท์เพิ่มเติม
- สมาชิกประจำ

สมาชิกที่มีการสะสมพอยท์เพิ่มเติมหลัง จากสมัครสมาชิกแล้ว (ข้อมูล 'การใช้งาน' ในข้อมูล 'ลูกค้า' จะมากกว่า 1 ครั้ง)

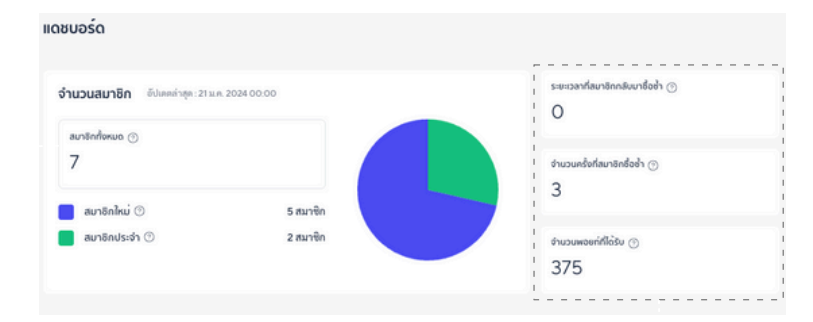

### ข้อมูลโดยเฉลี่ยของสมาชิกที่มี่ในระบบ

- ระยะเวลาที่สมาชิกกลับมาซื้อซ้ำ
- จำนวนครั้งที่สมาชิกซื้อซ้ำ
- จำนวนพอยท์ที่ได้รับ

#### กราฟแสดงจำนวนสมาชิกใหม่

เลือกดูข้อมูลได้จาก

- ช่วงเวลา ในระดับเดือน
- สมาชิกประจำ สาขาที่สมาชิกเลือกตอน สมัคร

### ข้อมูลภาพรวมพอยท์ของร้านค้าตามช่วง เวลา และสาขาที่เลือก

- การเพิ่มพอยท์ จำนวนพอยท์ที่จ่ายออก สมาชิก
- การใช้พอยท์ จำนวนพอยท์ที่สมาชิกใช้ แลกของรางวัล

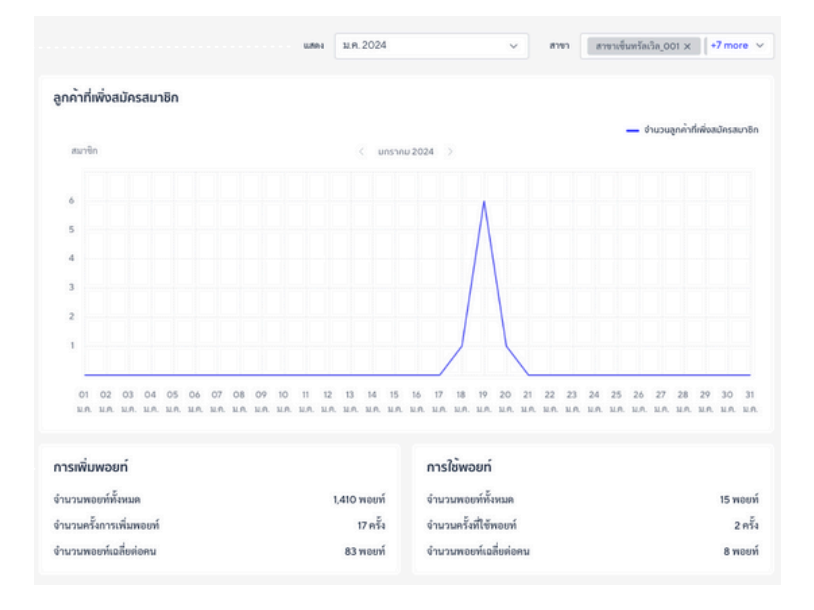